# Weframe One **Schnellstartanleitung**

#### Voraussetzungen

Folgende Voraussetzungen sollten erfüllt werden, um die Funktionen von Weframe One vollumfänglich nutzen zu können:

- Neben dem Sessionboard ist immer auch ein eigenes Endgerät (Laptop/PC, Smartphone oder Tablet) mit Internetzugang erforderlich.
- Es wird ein <u>Weframe-Account</u> benötigt, den du auf <u>weframe.one</u> erstellen kannst.

#### Session erstellen und öffnen

Arbeit ist bei Weframe One in Sessions organisiert, alle Inhalte werden in einer Session gespeichert. Erfahre <u>hier</u> mehr über Sessions.

 Erstelle eine neue Session in deinem Weframe-Account auf dem Endgerät, oder starte direkt auf dem Sessionboard: Tippe auf "Zum Start hier tippen" und auf "Jetzt Session starten".

> Eine Session, die direkt auf dem Sessionboard erstellt wurde, muss <u>in deinem</u> <u>Account abgelegt</u> werden, damit alle Inhalte sicher gespeichert werden.

2. Öffne eine am Endgerät erstellte Session auf dem Sessionboard, indem du in deinen Account gehst und auf den "Start"-Button neben deiner Session klickst. Gib dann die PIN ein, die du auf dem Sessionboard unten links findest, um <u>dein Endgerät mit der Session zu verbinden</u>.

Alternativ kannst du deine Session auch <u>in der</u> <u>Desktop-Bearbeitung auf dem Laptop/PC öff-</u> <u>nen</u>, um sie dort remote vorzubereiten. Mehr dazu hier: <u>"Arbeiten mit Inhalten am Desktop</u>".

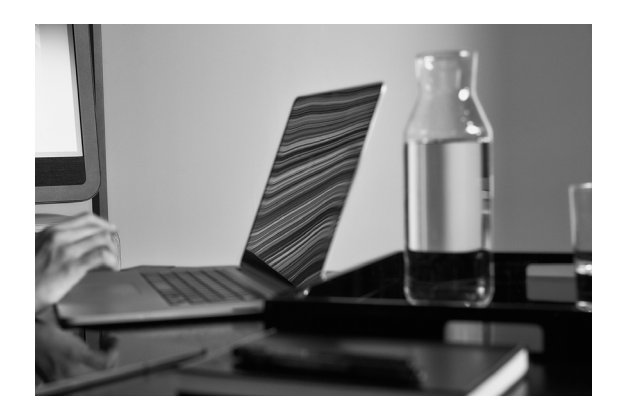

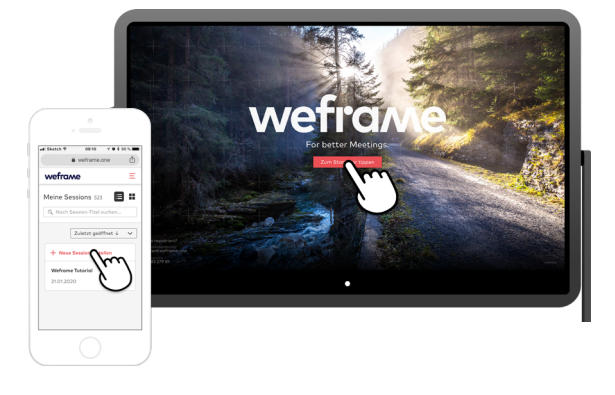

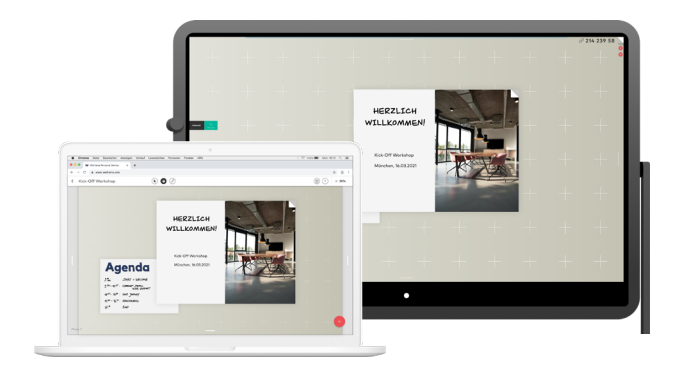

### Teilnehmende vor Ort beteiligen

Personen im selben Raum können sich an der gemeinsamen Session auf dem Sessionboard auch ohne eigenen Weframe-Account mit ihrem Endgerät beteiligen:

- 1. Die Teilnehmenden <u>verbinden sich über ihr End-</u> <u>gerät mit der geöffneten Session</u> auf dem Sessionboard. Dazu wird die <u>PIN oder der QR-Code</u> <u>des Verbindungs-Widgets</u> benötigt.
- 2. Mit der Session verbundene Personen können Inhalte über ihr Endgerät zur Session beitragen.

#### Remote / hybrid Teilnehmende einbinden

Personen an einem anderen Ort bekommen vom Host, dem Besitzer der Session, einen Freigabe-Link zur Session und können mit diesem per Laptop/PC oder Sessionboard an der gemeinsamen Session teilnehmen:

- Gehe auf deinem Laptop/PC in die <u>Session-Bi-</u> <u>bliothek</u> deines Weframe-Accounts.
- 2. Gib die gewünschte Session für andere Personen <u>über die Session-Freigabe</u> im Dreipunkt-Menü der Session frei: Wähle einen passenden <u>Modus der Session-Freigabe</u> aus, kopiere den Link und versende ihn an die Teilnehmenden.
- 3. Die Teilnehmenden öffnen den Link zur Session. Steht ihnen ein Sessionboard zur Verfügung, dann können sie <u>per Sessionboard an der Ses</u> <u>sion teilnehmen</u>. Ist dies nicht der Fall, ist eine <u>Teilnahme per Laptop/PC</u> möglich.

Bitte verwende bei einer Teilnahme per Laptop/PC unbedingt Google Chrome als Browser.

4. Um <u>einem Videocall beizutreten</u>, tippe/klicke auf "Beitreten" im Videocall-Widget. Öffne die Kamera-Klappe am Sessionboard bzw. gib die erforderlichen Zugriffe am Laptop/PC frei.

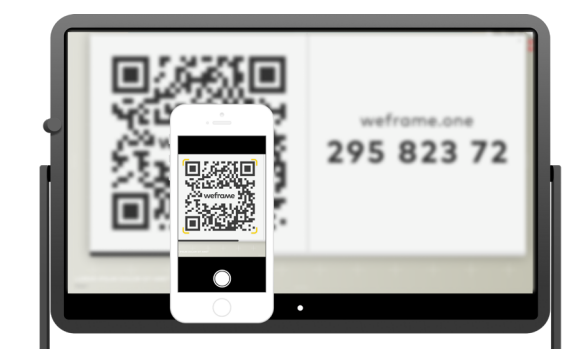

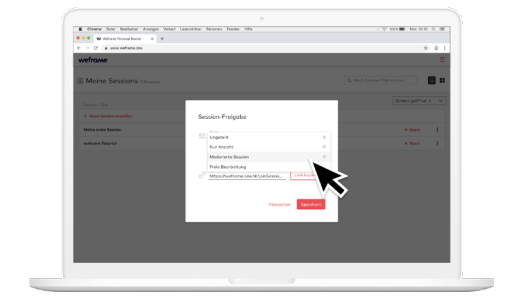

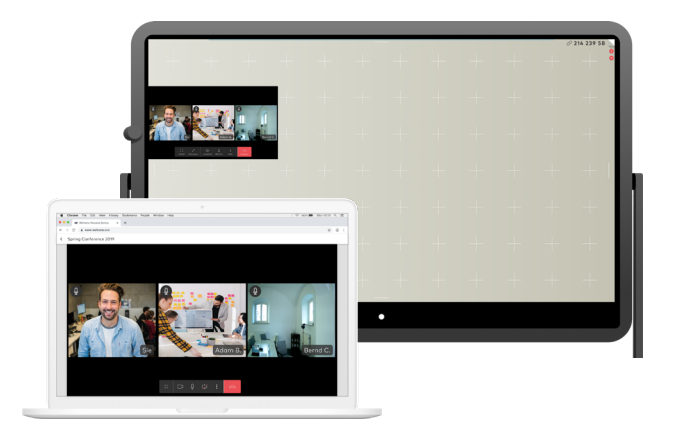

## Weframe Support (D.A.CH.)

+49 89 21 54 22 777 Mo-Fr 7:30-18:00 (UTC+2) <u>support@weframe.com</u> <u>support.weframe.com</u>